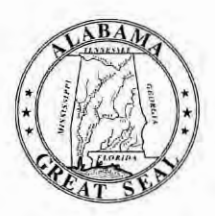

## STATE OF ALABAMA DEPARTMENT OF EDUCATION

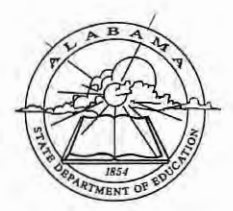

Eric G. Mackey, Ed.D. State Superintendent of Education

Alabama State Board

of Education

Governor Kay Ivey President

Jackie Zeigler District I President Pro Tem

> Tracie West District II

Stenhanie Bell District III

Yvette M. Richardson, Ed.D. District IV

Tommie T. Stewart, Ph.D. District V

Cynthia McCarty, Ph.D. District VI

> Jeff Newma District VII Vice President

Wayne Reynolds, Ed.D. District VIII

Eric G. Mackey, Ed.D. Secretary and Executive Officer

May 6, 2020

RE:

# <u>MEMORANDUM</u>

TO: City and County Superintendents of Education Eric G. Mackey Um FROM:

State Superintendent of Education

2018-2019 College and Career Readiness Dashboard Certification Process

The window for reviewing, updating, and certifying student information in the College and Career Readiness (CCR) Dashboard for the 2018-2019 school year will begin May 6, 2020, and end on May 27, 2020. All CCR updates must be completed in InformationNOW (INOW) by May 27, 2020, to allow for local education agency (LEA) certification by June 2, 2020. Please review the information contained on the CCR Dashboard. Should inaccuracies be found after reviewing the information, please make the necessary changes in INOW and place the appropriate evidentiary document(s) in each student's cumulative record. The attached guide provides additional information regarding the appropriate evidence needed to document each CCR update.

After updates have been completed, please wait two to three days to verify the changes on the CCR Dashboard. Once all corrections have been made and verified, please certify the information at the LEA level. The deadline for making CCR updates is May 27, 2020, and the LEA certification deadline is June 2, 2020.

Please remember that each person who needs access to the CCR Dashboard must be assigned the appropriate role(s) in the Education Directory (Ed Dir) by the district personnel tasked with that responsibility.

If you have any questions or concerns, please contact your CCR reviewer at 334-694-4717.

EGM/ML

Attachment

LEA High School Principals CC: LEA CCR Key Program Contacts LEA Accountability Coordinators

FY20-2073

# **College and Career Readiness Application**

The Process for Updating and Certifying Data Graduating Class: 2018-2019

This guide provides information for **updating and certifying student information in the College and Career Readiness (CCR) Dashboard** on the Alabama State Department of Education (ALSDE) Identity Management (AIM) platform. The CCR Application allows assigned ALSDE and LEA personnel to view data on past, current, and future graduates who have received benchmark scores in the six college and career indicators.

As you review, update, and verify the information in the CCR Dashboard, please keep the following key points in mind:

- The CCR rate is determined based on the percentage of students in the four-year cohort who earned, *at minimum*, one CCR credential.
- All changes to a student record are required to be made in the Student Information System (SIS) by the appropriate district/school personnel.
- All student details will be updated from the SIS → Accumulator → Student Data App → Cohort App → CCR App
- The Cohort App determines the student membership in the CCR App.
- The LEA users will certify their CCR data. CCR data will be locked after the LEA has certified its data. Changes in the SIS will not be reflected in CCR App after data certification.
- The ALSDE personnel will review the LEA-certified data and either accept or un-certify the CCR data from LEA.
- The ED Dir positions are as follows:
  - College Career Readiness Viewer (Program Key Contacts) → View system and school level CCR data
  - College Career Readiness Viewer (School) 

     View school-level CCR
     data
  - College Career Readiness Certifier (Program Key Contacts) -> View and certify system-level CCR data
  - By default, all LEA superintendents and assistants will have access to view CCR data.

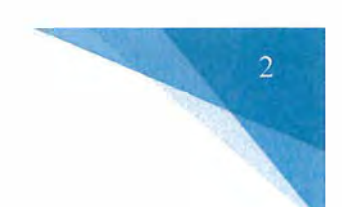

#### **CCR Indicators**

To be college and career ready, a student must earn a credential in at least one of the six indicators. The table below provides the requirements and the necessary evidence for each of the six CCR indicators.

| Indicator                                               | Criteria                                                                                                    | Evidence*                                                                                                    | ALSDE Program<br>Contact                                                        |
|---------------------------------------------------------|----------------------------------------------------------------------------------------------------|----------------------------------------------------------------------------------------------------|---------------------------------------------------------------------------------|
| Benchmark<br>score on any<br>section of the<br>ACT test | <ul> <li>Benchmark score on at least one of the<br/>following subtest: English(18), Reading (22),<br/>Math (22), and Science (23).</li> </ul>                                                                                            | <ul> <li>Student Report <u>or</u></li> <li>School Report</li> </ul>                                                                                                    | Mrs. Maggie<br>Hicks, Assessment<br>Coordinator                                 |
| Qualifying<br>score on an<br>AP or IB<br>exam           | <ul> <li>AP Score of 3 or higher</li> <li>IB Score of 4 or higher</li> </ul>                                                                                                    | <ul> <li>Student Report <u>or</u></li> <li>School Report</li> </ul>                                                                                                    | Dr. Michal<br>Robinson,<br>Instructional<br>Services<br>Education<br>Specialist |
| College or<br>postsecondary<br>credit                   | • A minimum of one (1) transcripted<br>college/postsecondary credit while in high<br>school. A minimum final course grade of "D"<br>is required in order for college/postsecondary<br>credit to be posted to student college transcript. | <ul> <li>Official copy of student<br/>college/postsecondary<br/>transcript<u>or</u></li> <li>Unofficial copy<br/>of student<br/>college/postsecondary<br/>transcript<u>or</u></li> <li>Official grade report<br/>from college/<br/>postsecondary</li> </ul> | Mr. Sean J.<br>Stevens,<br>Instructional<br>Services<br>Coordinator             |
|                                                         | At least a Silver Certificate (a score of 4 on each of the three subtest)                                                                                                    | postsecondary                                                                                                    |                                                                                 |
| ACT<br>WorkKeys                                         | <ul> <li>Subtests Prior to 2017: Applied Math,<br/>Reading for Information, and Locating<br/>Information.</li> <li>Subtests for 2017 and following years:<br/>Applied Math, Graphic Literacy, and<br/>Workplace Documents.</li> </ul>    | <ul> <li>Student Report <u>or</u></li> <li>School Report</li> </ul>                                                                                                    | Mrs. Maggie<br>Hicks, Assessment<br>Coordinator                                 |
| Military<br>Enlistment                                  | • The student must enlist in a branch of the military before graduating high school.                                                                                                    | • An official letter from the recruiter stating the student has enlisted in the military.                                                                                                    | Dr. Willietta<br>Conner,<br>CTE Education<br>Specialist                         |
| Career<br>Technical<br>Credential                       | _p pd_                                                                                                    | nation<br>Selfation (1771)                                                                                                    | Mrs. Jennifer Burt,<br>CTE Administrator                                        |

\* Supporting pieces of evidence are required to be placed in the student's cumulative record.

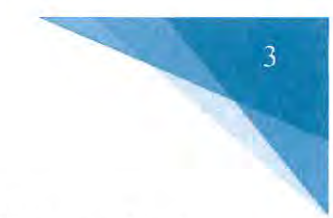

### **Updating CCR Student Information**

There are different instructions for updating CCR data depending on the credential being updated. Please refer to the directions below when updating CCR to a student record in INOW.

#### 1. Viewing a Student's Current CCR Credentials in the SIS

To view whether a CCR credential is marked in INOW, please do the following:

- Log into the Student Information System (SIS).
- Open an individual student record.
- Click on the *Custom Tab* at the top of the student record screen.

| E Streen inde Fields inde fields inde f    |                                  | Personal                           |                                |                                |             |                      |  |
|----------------------------------------------------------------------------------------------------|----------------------------------|------------------------------------|--------------------------------|--------------------------------|-------------|----------------------|--|
| Index Predex       Image       Image                                                                                                    | Print Screen<br>Required Fields  | *First Name:                       | Middle Name:                   | *Last Name:                    | Generation: | Photograph:          |  |
| il History<br>lent Locator<br>Associated People       Preferred Name:       *Date of Birth:       Age:       Phone:       More         Associated People       *Social Security No.:       *Gender:       'Fibpanic/Latino:       *Race:       More         Associated People       *Social Security No.:       *Gender:       *Hispanic/Latino:       *Race:       More         *Social Security No.:       *Gender:       *Female       Yes       American Indian/Alaskan Native       ✓         School Next Year:       Expected Graduation Date:       Original Enrollment Date:       Graduated       Change Remove         ndance       *Grade Level:       Hist       *Lunch Code:       Hist       Student Connected to an Active Duty Military Parent       Change Remove         12       ✓       Free       ✓       Guard or Reserve Military Family       Guard or Reserve Military Family         s       Sought       Base Cohort Year Hist       Guard or Reserve Military Family       Stat Aid         ars       Special Instructions:       Special Instructions:       ✓       Special Instructions:                                                                                                    | ail                              |                                    |                                |                                | V           |                      |  |
| lent Locator   Associated People   / Households     *Social Security No.:   *Gender:   Female   Yes   American Indian/Alaskan Native   School Next Year:   Breakable Blow High School   indance   nseling   *Grade Level:   Hist   Stought   Base Cohort Year   Its   Sought   Base Cohort Year   Its   Sought   Base Cohort Year   Its   Sought   Base Cohort Year   Its   Sought   Base Cohort Year   Its   Sought   Base Cohort Year   Its   Sought   Base Cohort Year   Its   Sought   Base Cohort Year   Its   Stat Aid   Special Instructions:                                                                                                    | il History                       | Preferred Name:                    | *Date of Birth:                | Age: Phone:                    | More        |                      |  |
| *Social Security No.: *Gender: *Hispanic/Latino: *Race: More   Inage Female Yes American Indian/Alaskan Native Image   School Next Year: Expected Graduation Date: Original Enrollment Date: Graduated   Breakable Blow High School Expected Graduation Date: Original Enrollment Date: Graduated   ndance *Grade Level: Hist *Lunch Code: Hist Student Connected to an Active Duty Military Parent   12 Y Free Guard or Reserve Military Family   south Base Cohort Year Hist   les 2015-2016 Y   ars Special Instructions:                                                                                                    | Ient Locator                     |                                    | 5/6/2001                       | 17 (555) 408-5500              |             |                      |  |
| nage   School Next Year:   Breakable Blow High School   idance   issing   office   *Grade Level:   Hist   *Lunch Code:   Hist   Student Connected to an Active Duty Military Parent     is   is <td>Households</td> <td>*Social Security No.: *Gender:</td> <td>*Hispanic/Latino:</td> <td>*Race:</td> <td>More</td> <td></td> <td></td>                                                                                                    | Households                       | *Social Security No.: *Gender:     | *Hispanic/Latino:              | *Race:                         | More        |                      |  |
| School Next Year:       Expected Graduation Date:       Original Enrollment Date:       Graduated         indance       indexted fraction       indexted fraction       indexted fraction       indexted fraction         indance       *Grade Level:       Hist       *Lunch Code:       Hist       Student Connected to an Active Duty Military Parent       Change Remove         indexted fraction       *Free       indexted fraction       Guard or Reserve Military Family       indexted fraction         is       south Aid       2015-2016       indexted fractions:       indexted fraction       indexted fraction                                                                                                    | 2                                | Female 🗸                           | Yes 🗸                          | American Indian/Alaskan Na     | tive 🗸      |                      |  |
| mage       Breakable Blow High School       Image       Graduated         ndance                                                                                                    | 01                               | School Next Year:                  | Expected Graduation Date: Orig | inal Enrollment Date:          |             |                      |  |
| ndance Change Remove Change Remove Change Remove Remove Re | inage 🛞                          | Breakable Blow High School 🗸       |                                | [                              | Graduated   |                      |  |
| *Grade Level:       Hist       *Lunch Code:       Hist       Student Connected to an Active Duty Military Parent         12       Y       Free       Guard or Reserve Military Family         18       Guard or Reserve Military Family         19       Guard or Reserve Military Family         10       Student Connected to an Active Duty Military Parent         11       Guard or Reserve Military Family         12       Student Connected to an Active Duty Military Parent         13       Guard or Reserve Military Family         14       2015-2016         14       Student Connected to an Active Duty Military Parent                                                                                                    | ndance                           |                                    |                                |                                |             | <b>Change</b> Remove |  |
| 12     Free       Ds     Guard or Reserve Military Family       sought     Base Cohort Year       les     2015-2016       act Aid     Special Instructions:                                                                                                    | ioline                           | *Grade Level: Hist *Lunch Code:    | Hist Student Connected to      | an Active Duty Military Parent |             |                      |  |
| Is Guard or Reserve Military Family Sought Base Cohort Year Hist les 2015-2016 St Aid Special Instructions:                                                                                                    |                                  | 12 V Free                          | ×                              |                                |             |                      |  |
| les 2015-2016<br>ars Special Instructions:                                                                                                    |                                  | Stand Laboratory Barks             | Guard or Reserve Milit         | ary Family                     |             |                      |  |
| act Aid 2015-2016 Special Instructions:                                                                                                    | 15 Sought                        | Dense Calcard Mana Illash          |                                |                                |             |                      |  |
| ars Special Instructions:                                                                                                    | ns<br>Is Sought<br>Ies           | Base Cohort Year Hist              |                                |                                |             |                      |  |
|                                                                                                    | ns<br>s Sought<br>les<br>act Aid | Base Cohort Year Hist<br>2015-2016 |                                |                                |             |                      |  |

On the *Custom Tab* screen are the College and Career Ready check marks for that specific student. This tab provides a good overview of the CCR indicators a student has satisfied.
 Please note that manual updates in INOW will not update the values of these checkboxes. To verify a manual update to a student record, please check the CCR Application on the AIM platform. Keep in mind, it takes 24 hours for a change in INOW to be replicated in the CCR Application.

|                                                             | Summary Main Misc Custom Contacts Access Addresses School Enrollment                                                                                                    | Federal Program |
|-------------------------------------------------------------|----------------------------------------------------------------------------------------------------|-----------------|
| Tasks 🛞                                                     | 504                                                                                                    | 8               |
| 'rint Screen<br>Email<br>Email History                      | Date of Eligibility:         1st Meeting:         2nd Meeting:         3rd Meeting:           MM/dd/yyyy         MM/dd/yyyy         MM/dd/yyyy         MM/dd/yyyy                                                                          |                 |
| itudent Locator<br>Aew Associated People<br>View Households | Accommodations: Date Not Eligible:<br>MM/dd/yyyy                                                                                                    |                 |
| telp                                                        | Additional Student Information                                                                                                    | (3)             |
| Manage 🛞                                                    | Custodial Informatio: Custodial Doc: Doc Date:                                                                                                    |                 |
| ounseling                                                   | Affedavit                                                                                                    | (1)             |
| ees                                                         | Data Januari                                                                                                    | 161             |
| orms<br>toals Sought<br>Grades                              | MM/dd/yyyy MM/dd/yyyy Residency Affidavit Guardian Affidavit                                                                                                    |                 |
| mpact Aid                                                   | Alabama High School Graduation Exam                                                                                                    | 8               |
| etters                                                      |                                                                                                    |                 |
| equests                                                     |                                                                                                    |                 |
| chedule                                                     |                                                                                                    |                 |
| chool Programs                                              | AVP Data                                                                                                    | (2)             |
| ervices<br>andardized Tests<br>extbook                      | Year of 9th Grade Entry:         Cohort Year:         Orig 9th Gr School:         City Orig Ent 9th Gr:           [EH 6VGH4 OP EB7IS M 68T 7 5]         [IIS OIII AGXJ ZP]         ZYM 9DD 77XNP T WN 6         [S19 ZHH0 SIN25 5 4 A92 6] |                 |
| ranscript                                                   | Billing                                                                                                    | (3)             |
| Reports 🛞                                                   | Billing Status: Auto Billing:                                                                                                    | 3               |
| condance Profile                                            |                                                                                                    |                 |
| nvelope<br>abel                                             | College and Career Ready                                                                                                    | (3)             |
| lissing Assignments                                         | AP Attainment IB Attainment CCT Attainment College Credit Attainment                                                                                                    |                 |
| ofile<br>equest Verification<br>chedule                     | Career Tech Credential Attainment 🦳 WorkKeys Attainment 🔲 Accepted for Active Military                                                                                                    |                 |
| andardized Test                                             | CRDC                                                                                                    |                 |

### 2. Updating Military and College Credit Attainment Credentials

These are the two easiest credentials to update.

• On the *Custom Tab* screen (see above), simply click on the *College Credit Attainment* checkbox or the *Accepted for Active Military* checkbox.

| comprehensive mogress<br>Envelope<br>Label                         | College and Career Ready                           |                                      |                |                             | ۲ |
|--------------------------------------------------------------------|----------------------------------------------------|--------------------------------------|----------------|-----------------------------|---|
| Missing Assignments<br>Profile<br>Request Verification<br>Schedule | AP Attainment<br>Career Tech Credential Attainment | IB Attainment<br>WorkKeys Attainment | ACT Attainment | ☑ College Credit Attainment |   |
| Standardized Test<br>Standards Report Card                         | CRDC                                               |                                      |                |                             | ۲ |
| Student Form<br>Student Letter                                     | Non LEA Facility                                   |                                      |                |                             |   |

#### 3. Updating AP, IB, ACT, and ACT WorkKeys Attainment Credentials

To update these CCR credentials on an individual student record, please do the following:

- Log into the Student Information System (SIS).
- Open an inividual student record.
- On the right-side menu on the student record, select Standardized Tests.

|          |                            |            |              |                                                                                                    |             | 1 and a     |                      |               |               |              |
|----------|----------------------------|------------|--------------|----------------------------------------------------------------------------------------------------|-------------|-------------|----------------------|---------------|---------------|--------------|
|          | Personal                   |            |              |                                                                                                    |             |             |                      |               |               |              |
|          | *First Name:               |            | Middle Na    | me:                                                                                                    |             | *Last Na    | ame:                 | Generation:   | Photograph:   |              |
|          |                            |            | 100000       |                                                                                                    |             |             |                      |               |               |              |
|          | Preferred Name:            |            | "Date of I   | Birth:                                                                                                    |             | Age:        | Phone:               | More          |               |              |
| in and a |                            |            | 5/6/2001     |                                                                                                    |             | 17          | (555) 408-5500       |               |               |              |
| eopie    | *Social Security No.: *G   | ender:     | *Hispanic    | /Latino:                                                                                                    |             | *Race:      |                      | More          |               |              |
|          | Fe                         | male 🗸     | Yes          |                                                                                                    | V           | America     | an Indian/Alaskan I  | Native V      |               |              |
|          | School Next Year:          |            | Expected G   | raduation Date:                                                                                                    | Orig        | nal Enroll  | ment Date:           |               |               |              |
| 8        | Breakable Blow High School |            | Expected 6   | readed on Date.                                                                                                    |             |             | inche Date.          | Graduated     |               |              |
|          |                            |            | -            |                                                                                                    |             |             |                      |               | Change Remove |              |
|          | *Grade Level: Hist *Lu     | unch Code: | Hist         | Student Conn                                                                                                    | erted to    | an Active   | Duty Military Parer  | at            |               |              |
|          | 12 ¥ Fr                    | PP         | ×            |                                                                                                    | cecco co    | in Active   | outy million y ronei |               |               |              |
|          |                            |            |              | Guard or Rese                                                                                                    | erve Milita | ry Family   |                      |               |               |              |
|          | Base Cohort Year Hist      |            |              | and a state of the state of                                                                                                    |             |             |                      |               |               |              |
|          | 2015-2016                  |            |              |                                                                                                    |             |             |                      |               |               |              |
|          | Enocial Instructions       |            |              |                                                                                                    |             |             |                      |               |               |              |
|          | Special Instructions:      |            |              |                                                                                                    |             |             |                      |               |               |              |
|          |                            |            |              |                                                                                                    |             |             |                      |               |               |              |
|          |                            |            |              |                                                                                                    |             |             |                      |               |               |              |
|          |                            |            |              |                                                                                                    |             |             |                      |               |               |              |
|          | Mailing Address            |            |              |                                                                                                    | More        | Physic      | al Address           |               |               | More         |
| 5        |                            |            |              |                                                                                                    |             |             |                      |               | V Same        | a ac Mailing |
|          | Address Street A           |            |              |                                                                                                    |             |             |                      |               | Le Danie      | as Maning    |
|          | Address Line 1:            |            |              |                                                                                                    |             | Addres      | is Line 1:           |               |               |              |
| -        | 19101 Lake Circle          |            |              |                                                                                                    |             |             |                      |               |               |              |
| (3)      | Address Line 2:            |            |              |                                                                                                    |             | Addres      | is Line 2:           |               |               |              |
| 8        |                            |            |              |                                                                                                    |             |             |                      |               |               |              |
| rogress  | City:                      | State/Pro  | vince:       | Zip Code:                                                                                                    |             | City:       |                      | State/Provinc | e: Zip Code:  |              |
|          | PS City                    | Alabama    | ~            | 36608                                                                                                    |             |             |                      |               | v             |              |
| nts      | County:                    | Country:   |              |                                                                                                    |             | County      | r:                   | Country:      |               |              |
|          | ~                          | United St  | tates Of Ame | erica                                                                                                    | ~           | Constraint. |                      | Y             |               | ~            |
| on       |                            |            |              | and the second second se |             |             |                      |               |               |              |
|          |                            |            |              |                                                                                                    |             |             |                      |               | OK            | Close        |
|          |                            |            |              |                                                                                                    |             |             |                      |               |               |              |
| read a   |                            |            |              |                                                                                                    |             |             |                      |               |               |              |
| Card     |                            |            |              |                                                                                                    |             |             |                      |               |               |              |
| Card     |                            |            |              |                                                                                                    |             |             |                      |               |               |              |
| Card     |                            |            |              |                                                                                                    |             |             |                      |               |               |              |

• Then click on one of the *Add* buttons to add a standardized test score.

| Tasks<br>Print Screen<br>Help | As | signed Tests    |                     |             |            | Γ  | Add View Delete      |
|-------------------------------|----|-----------------|---------------------|-------------|------------|----|----------------------|
| Reports                       |    | Name            | Display Text        | Description | Date       | GR | School               |
| Standardized Test             |    | Alabama Science | Alabama Science Ass | BS          | 04/09/2012 | 05 | Creator Stiff School |
|                               |    | ACCESS          | ACCESS              |             | 04/12/2013 | 06 | Oafish Oven Middle   |
|                               |    | ACCESS          | ACCESS              |             | 03/31/2014 | 07 |                      |
|                               |    | ACCESS          | ACCESS              |             | 03/23/2015 | 08 | Oafish Oven Middle   |
|                               |    | ARMT+           | ARMT+               |             | 04/09/2012 | 05 | Hallowed Head Inter  |
|                               |    | ARMT+           | ARMT+               |             | 05/06/2013 | 06 | Oafish Oven Middle   |
|                               |    | SDE ACT Aspire  | SDE ACT Aspire      |             | 05/23/2014 | 07 |                      |
|                               |    | SDE ACT Aspire  | SDE ACT Aspire      |             | 05/15/2015 | 08 |                      |
|                               |    | SDE ACT Aspire  | SDE ACT Aspire      |             | 04/21/2017 | 10 |                      |
|                               |    | SDE WorkKeys    | SDE WorkKeys        |             | 10/01/2018 | 12 | Breakable Blow High  |
|                               |    |                 |                     |             |            |    | Add View Belete      |

• Then select the **appropriate** standardized test template with the SDE prefix (either AP, IB, ACT, or ACT WorkKeys) and click on the *Next* button. Please do not select a template without the SDE prefix.

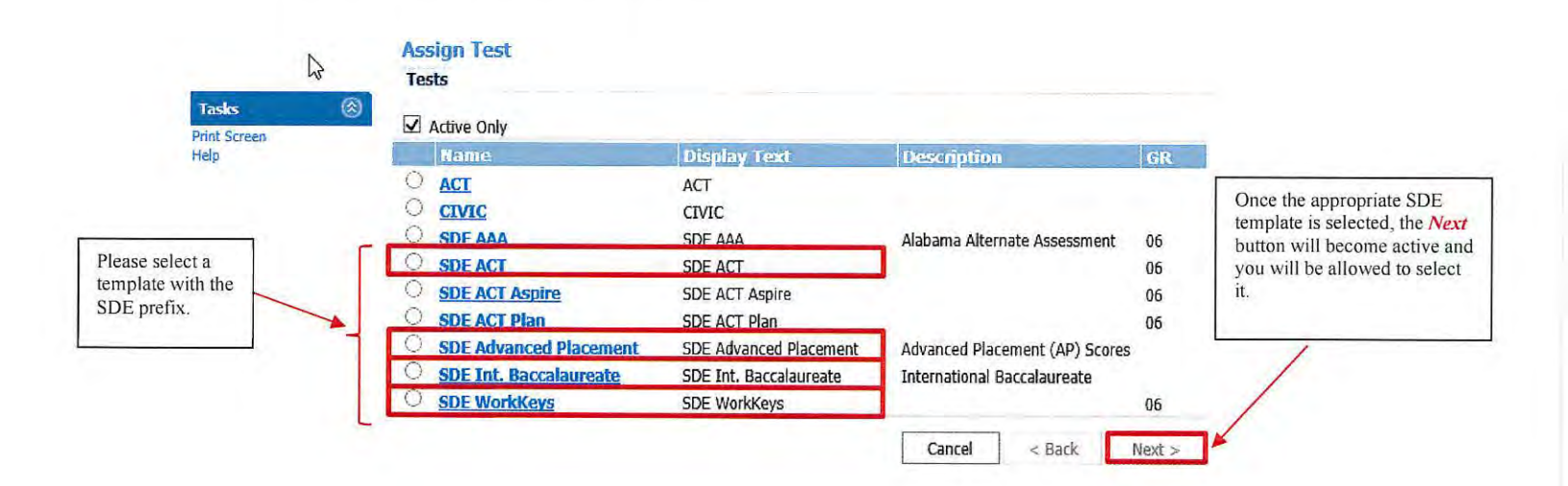

- Regardless of the credential being updated (SDE ACT, SDE IB, SDE AP, SDE WorkKeys), once the *Next* button (see above) has been selected, you will be guided to enter the corrected credential information.
- On the initial screen for each SDE template, please enter the **test date** in the *Date Field*. Once the test date is entered, please click on the *Create* button and complete the requested information for each of the subsequent screens.

|                                              |              | Add Standardized Test               |                              |
|----------------------------------------------|--------------|-------------------------------------|------------------------------|
|                                              | Tasks        | Assign Test                         | Display Text:                |
|                                              | Print Screen | SDE ACT                             | SDE ACT                      |
|                                              | пер          | Description:                        |                              |
| lease enter the date the st was administered | ie           |                                     |                              |
| TEST DATE) not the                           |              | *Date: Grade Level:                 | School: Fir                  |
| ate you are updated the                      | ne           | 10/05/20 8 × 12                     | ✓ Breakable Blow High School |
| iudent record.                               |              | Display on Transcript               |                              |
|                                              |              | and a second from the second second |                              |

• To fix an error in a credential record created by the district/school from using the above process, select the standardized record type with the error and click on the *View* button. Then follow the directions to correct the error for that particular test record.

| Print Screen<br>Help |     |                 |                       |             |            |    | Add View Delete     |
|----------------------|-----|-----------------|-----------------------|-------------|------------|----|---------------------|
| Reports              | 8   | Name            | Display Text          | Description | Date       | GR | School              |
| Standardized Test    |     | Alabama Science | Alabama Science Asses |             | 04/09/2012 | 05 | Creator Stiff Schoo |
|                      |     | ACCESS          | ACCESS                |             | 04/12/2013 | 06 | Oafish Oven Middle  |
|                      |     | ACCESS          | ACCESS                |             | 03/31/2014 | 07 |                     |
|                      |     | ACCESS          | ACCESS                |             | 03/23/2015 | 08 | Oafish Oven Middle  |
|                      |     | ARMT+           | ARMT+                 |             | 04/09/2012 | 05 | Hallowed Head Int   |
|                      | 5 6 | ARMT+           | ARMT+                 |             | 05/06/2013 | 06 | Oafish Oven Middle  |
| ect the SDE          |     | SDE ACT Aspire  | SDE ACT Aspire        | 1           | 05/23/2014 | 07 |                     |
| ndardized record to  |     | SDE ACT Aspire  | SDE ACT Aspire        |             | 05/15/2015 | 08 |                     |
| corrected then click | *   | SDE ACT Aspire  | SDE ACT Aspire        |             | 04/21/2017 | 10 |                     |
| the View button      |     | SDE WorkKeys    | SDE WorkKeys          |             | 10/01/2018 | 12 | Breakable Blow Hig  |

Close

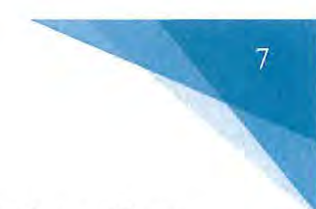

### 4. Updating Career Readiness Indicator for CTE

• To update CTE credential in INOW, please complete the following instructions. If you have any questions relating to updating CTE credentials in INOW, please contact Dr. Julie Turner at jturner@alsde.edu.

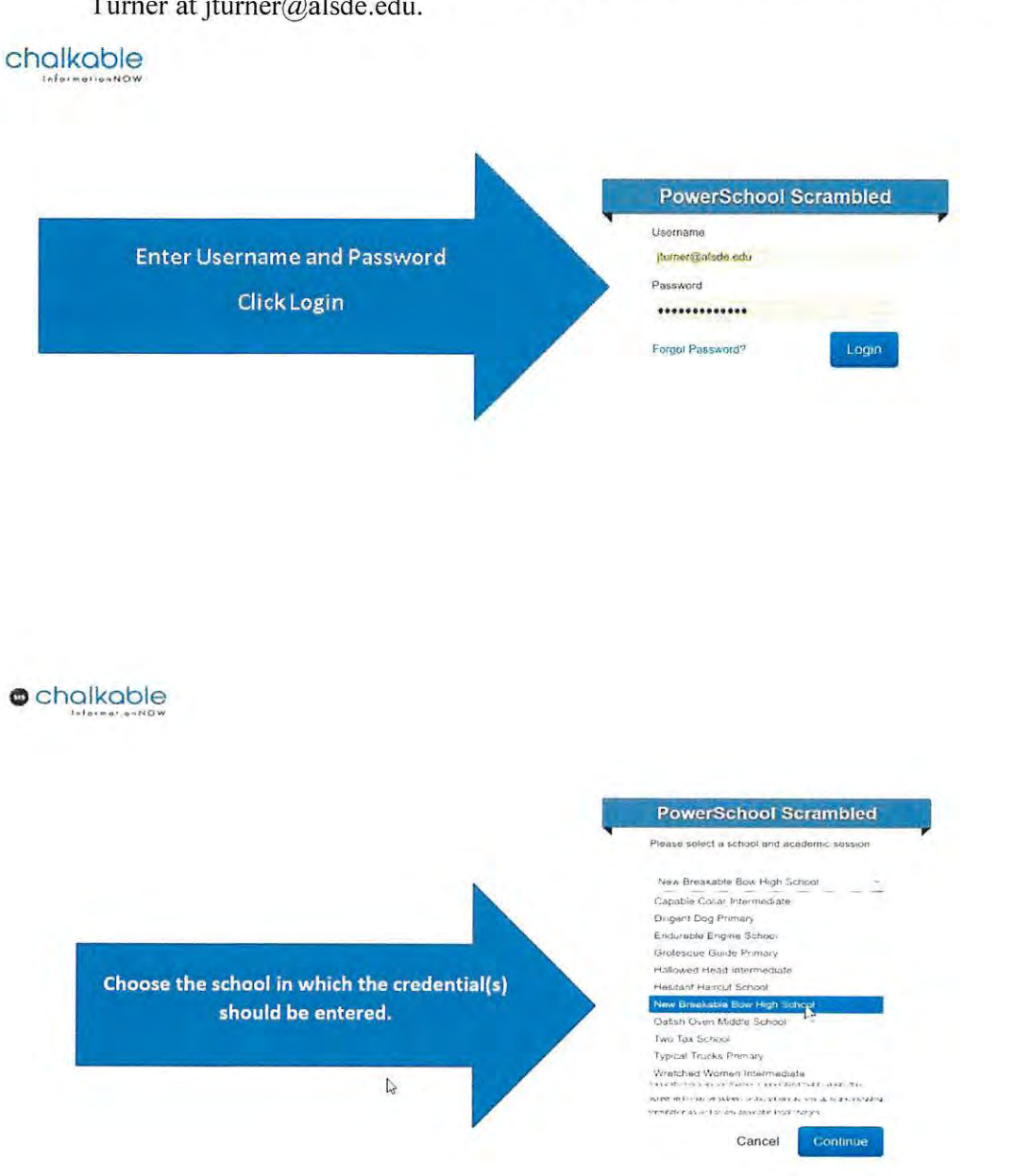

| ← · C &                                                   | V                 | © ☆                         | <u>e 4</u> av (d) af E  |  |
|-----------------------------------------------------------|-------------------|-----------------------------|-------------------------|--|
| Chalkable                                                 |                   | is an and the second second | turne (balance an a 👩 🖕 |  |
| The Sector                                                | Click on Students |                             |                         |  |
| Africadaes<br>Interador<br>Standadan<br>Usaba             |                   |                             |                         |  |
| Stati<br>- Clautear<br>- Comm<br>- Scient, Web11          |                   |                             |                         |  |
| - Reads<br>Read Consels<br>Reports<br>Std Parts Schwerken |                   |                             |                         |  |
| - Addison<br>- System Fragmenten<br>- Bredergen im        |                   |                             |                         |  |
|                                                           |                   |                             |                         |  |
| S. S. C. Schule                                           |                   |                             |                         |  |

#### chalkable

| Chalka                                                                                                    | ble                                                                                                    |                                                                                                    |       |                                                                     | ServerQalide info - 0 - |
|----------------------------------------------------------------------------------------------------|----------------------------------------------------------------------------------------------------|----------------------------------------------------------------------------------------------------|-------|---------------------------------------------------------------------|-------------------------|
| - Anne<br>C Salaria<br>Claret Pill Proposition                                                                                                    | OSearch Students<br>Search                                                                                     |                                                                                                    |       |                                                                     |                         |
| Ser part<br>Nam Zookina<br>Olik Stryk 5<br>Sakad Tilo<br>Dast with States<br>Dast Weit States<br>Dast Weit<br>News<br>News<br>News<br>News<br>News<br>News<br>News<br>News                                                                                                    | Chana<br>Pirk hanc<br>Yadat Hanca<br>Yadat Kasati hunter<br>Hanc<br>Gala ture:<br>Gala ture:<br>Ectori hunter: | Left Nerror.<br>Date of Data:<br>Mittagray<br>Gondor.<br>State D Aurelor:<br>Hotevecore<br>Received Trained Statests | nd    |                                                                     |                         |
| 2-Saladag<br>Calada<br>Salat<br>Channes<br>Channes<br>Schulffeints<br>Chang<br>Salat<br>Chang<br>Agent<br>Salat<br>Salat<br>Sa | Subet Mer:                                                                                                    |                                                                                                    | South | Search Students by last name, by SSID, or by simply clicking search |                         |

#### chalkable

| e of renke                                                                                                    | INDA                                                     |                                               |            |               |             |          |                |       |      | E.       |          |
|----------------------------------------------------------------------------------------------------|----------------------------------------------------------|-----------------------------------------------|------------|---------------|-------------|----------|----------------|-------|------|----------|----------|
| 1 States<br>2 States<br>2 Ann Rossigner<br>Contract<br>Man Facthor<br>Quit CongCa<br>States Filter                                                                                                    | DSearch Students<br>Students<br>Search Games Currently J | - Student Result List<br>Student Sulets = Jue |            |               |             |          |                | Nrap: |      |          |          |
| . Gistici eski: Gistodo<br>. biquerijā epert                                                                                                    | -                                                        |                                               |            |               |             |          |                |       |      |          | 5 × - X. |
| i Nor Henry                                                                                                    | L I File Ro.                                             | No.                                           |            | Data I        | Merbi       |          | None Sirebiate | 121   | 9446 | (Incate) |          |
| No Venet.                                                                                                    | 55643                                                    | Actors, Melver Hallord                        |            | Ervolud       | •           | 09       | 12/30/2003     | ۲     | 10   |          | ~        |
| Apels                                                                                                    | 500                                                      | Acosta, Napoleon Wayne                        | Click on s | student for w | hom the cre | dential  | 12/10/2001     | 8     |      | 00       | 1        |
| Selo                                                                                                    | 54324                                                    | Adams, Les Artos                              |            |               |             | activent | 37/14/2023     |       | 120  | 30       | 1        |
| - Head                                                                                                    | 53914                                                    | Adkins, Arthur Danac                          |            | will be e     | ntered      |          | 26/15/2003     |       |      | 473      | 2        |
| Heighter<br>Nordel<br>Sander<br>Sander<br>Matt<br>Cheissen<br>Gemei<br>Sandt<br>Hyni Lawde<br>Matt<br>Matt<br>Sandt<br>Height<br>Sandt<br>Height<br>Sandt<br>Height<br>Sandt<br>Height<br>Sandt<br>Height<br>Height |                                                          |                                               | ł          |               |             |          |                |       |      |          | ¥ X      |
|                                                                                                    |                                                          |                                               |            |               |             |          |                |       |      |          |          |

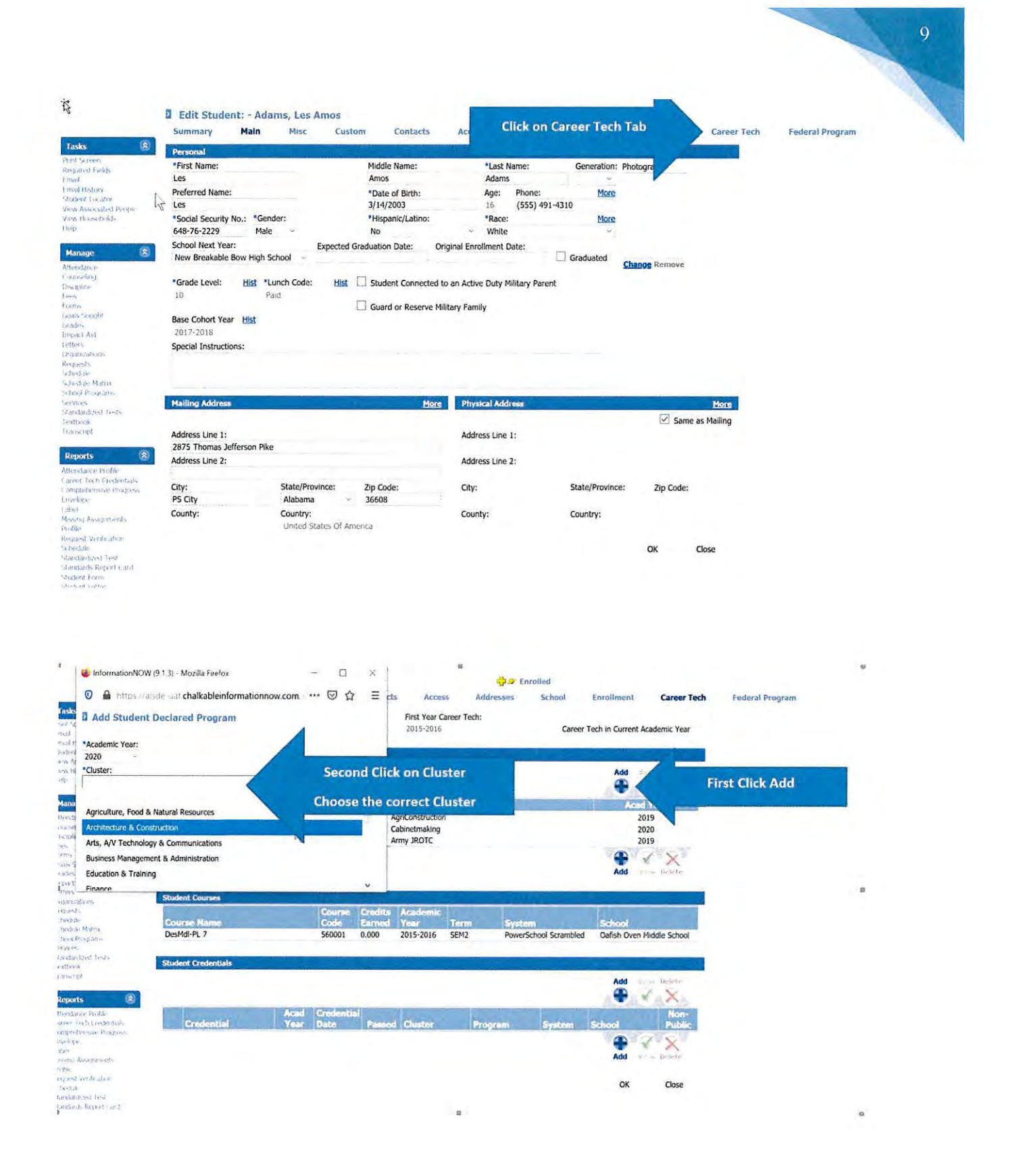

10 0 Add Student Declared Program Academic Year. 1000 Custor. Architecture & Construction **Click Program** Program: -Choose correct program Building Construction abinetta Carpentry Drafling Design Technology **Bednesl Technology** Heating, Ventilation, Air Conditioning, and Rafingeration Masonary Pumbing Usity Line Worket Wolding Add Student Declared Program "Acabime Yos" 3020 "Colles Architecture & Constructor "Inagram Cascontrations" in Canoel this inductive if usely to the field of and part that the effortation (unders) originate and as used and has been criticated and as used and has been criticated and as the time request under criticated parts (unders) criticated parts (unders) criticated parts (unders) criticated parts (unders) criticated parts (unders) (criticated parts (unders)) (criticated parts (unders)) (cri -----Click that you certify the data is correct 49780 Carco Edit Student: Adams, Les Amos torolled Summary Main Misc Custom Contacts Access Addresses Enrolment Career Tech Federal Program School Tasks First Year Career Tech: Career Tech Credentaled Career Tech Student Career Tech in Current Academic Year 2015-2016 Email Envail History Litudent Locator Hern Associated Receive Hern Mousthalps Student Declared Program Add VX 2 Program AgriConstruction Graphic Arts Acad Year Manage Cluster (2) Agriculture, Food & Natural Resources Arts, A/V Technology & Communications Government & Public Administration 2019 2020 Army JROTC 2019 Add V X Student Cour

Course Credits Academic Code Farned Year Te DesMdl-PL 7 2015-2016 SEM2 PowerSchool Scrambled Oafish Oven Middle School 560001 0.000 Student Add 2 × Reports 8 **Click on Career Tech Credentials** affer feit Frederikan Afferensie Frages Trensie Add 1 X en Miljon ador Mesing Koopments Profile Register Len Kasson Schedule Utenda de Region Caro Schedule Tiom National de Region Caro Schedert Tiom National de Region Caro National de Region Caro Natione OK Close

Prevention & Support Services

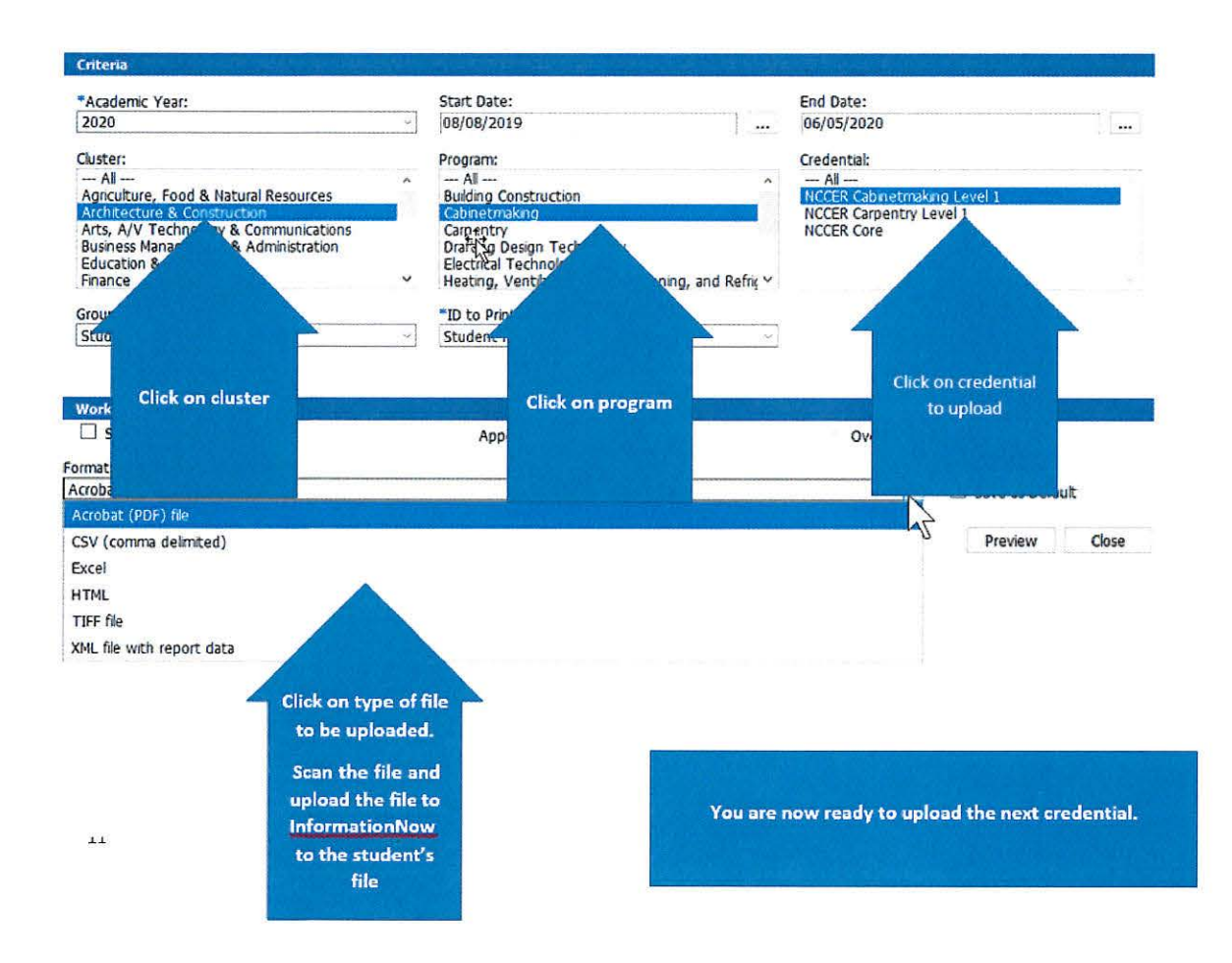

### Certifying CCR Data

The CCR data must be certified at the district level. To certify your system's CCR data, please do the following:

- Log into your AIM account and access the CCR Application.
- Once selections are made for each field in the default view, the screen will refresh and the requested student data will be generated. Because you are certifying CCR data for the entire system, please select your system's name in the *School* field.
- The top half of the screen will provide summary CCR information for your system. Below the summary data is the checkbox for certifying the data set.

| 917 2018] Open?  |                                                                            |                                                                                                    |                                                                                                    |                                                                                                    |                                                                                                    |                                                                                                    |                                                                                                    |                                                                                                    |                                                                                                    | IVAL STRENGT &                                                                                                    | and black finally                                                                                                    |                                                                                                    |                                                                                                    |                                                                                                    |                                                                                                    |                                                                                                    |                                                                                                    |
|------------------|----------------------------------------------------------------------------|----------------------------------------------------------------------------------------------------|----------------------------------------------------------------------------------------------------|----------------------------------------------------------------------------------------------------|----------------------------------------------------------------------------------------------------|----------------------------------------------------------------------------------------------------|----------------------------------------------------------------------------------------------------|----------------------------------------------------------------------------------------------------|----------------------------------------------------------------------------------------------------|----------------------------------------------------------------------------------------------------|----------------------------------------------------------------------------------------------------|----------------------------------------------------------------------------------------------------|----------------------------------------------------------------------------------------------------|----------------------------------------------------------------------------------------------------|----------------------------------------------------------------------------------------------------|----------------------------------------------------------------------------------------------------|----------------------------------------------------------------------------------------------------|
| AD, Salel ofeer? |                                                                            |                                                                                                    |                                                                                                    | -                                                                                                    | _                                                                                                    | -                                                                                                    | _                                                                                                    |                                                                                                    | _                                                                                                    | the states a                                                                                                    | and a second second sec                                                                                                    |                                                                                                    |                                                                                                    | -                                                                                                    |                                                                                                    |                                                                                                    |                                                                                                    |
|                  | England                                                                    | Ownail CER                                                                                                    | Overall COR Rafe                                                                                                    | ACT                                                                                                    | ACT Rais                                                                                                    | B                                                                                                    | 10 8.00                                                                                                    | 14                                                                                                    | 10 100                                                                                                    | ALT Work Keys                                                                                                    | ACT Work Kays Halts                                                                                                    | College Credit                                                                                                    | College Cradit Rate                                                                                                    | Carmer Tech                                                                                                    | Carpor Tack Sale                                                                                                    | Hikary                                                                                                    | Milliony Rate                                                                                                    |
| weil 0           | 1/3/                                                                       | 31.0                                                                                                    | 86.17                                                                                                    | 1705                                                                                                    | 0.01                                                                                                    | 0                                                                                                    | 100                                                                                                    | 2.00                                                                                                    | 13.                                                                                                    | .(1                                                                                                    | 6.0                                                                                                    | 100                                                                                                    | 1.1                                                                                                    | 013                                                                                                    | N.34                                                                                                    | 1 76                                                                                                    | 2.21                                                                                                    |
|                  | Gridatos                                                                   | Ournal COR                                                                                                    | Ownedl CCE State                                                                                                    | ACT                                                                                                    | ACT Bate                                                                                                    | (a)                                                                                                    | Di Fiato                                                                                                    | 1.00                                                                                                    | AP itale                                                                                                    | ACT Nurb Kras                                                                                                    | All Work Erve Rein                                                                                                    | College Credit                                                                                                    | Colliner Crudit Rules                                                                                                    | Carnie Tech                                                                                                    | Career Terth Bally                                                                                                    | miner                                                                                                    | Pathon Bala                                                                                                    |
|                  | Gradautes                                                                  | Overall COR                                                                                                    | Overall CCR Rate                                                                                                    | 10                                                                                                    | ACT Bate                                                                                                    |                                                                                                    | Distantion Doctor                                                                                                    | 10                                                                                                    | 10 Hale                                                                                                    | ACT Work Keys                                                                                                    | ALT Work Keys Falm                                                                                                    | College Crolli                                                                                                    | College Crodit Rate                                                                                                    | Career Tesh                                                                                                    | Carery Tech Rafe.                                                                                                    | minary                                                                                                    | Philipson Balle                                                                                                    |
|                  | erin<br>Weige and solid Dat Day of an<br>shifted I are the reflectual or d | The set of the basis of process forms is to a first the set of the basis of process forms is to a first the basis of the ball are the reducted as the basis of the ball are the reducted as the basis of the ball are the reducted as the basis of the ball are the reducted as the basis of the ball are the reducted as the basis of the ball are the reducted as the basis of the ball are the reducted as the basis of the ball are the reducted as the basis of the ball are the reducted as the basis of the ball are the reducted as the ball are the reducted as the ball are the ball are | Cristantes     Cristantes     C | AP32 3F4E 06.17     Opened COS developed COS Rate     Developed COS Rate     Developed | Constitution     Constitution     Construction     Construction     Construction     Construction     C | The set of the Large set of the set of the s | The set of the law is desired agreen adhered an instance of the law indices address in desired agreen adhered and the set of the law instance of the law is desired agreen adhered. | Mod 2         2568         06.17         1005         0.0         0         100           Disklatim         Overall CON Rate         ACT Rate         ACT Rate         AS         Bit Mater           Disklatim         Overall CON Rate         ACT Rate         ACT Rate         AS         Bit Mater           Disklatim         0         0         0         0         0         0         0         0         0         0         0         0         0         0         0         0         0         0         0         0         0         0         0         0         0         0         0         0         0         0         0         0         0         0         0         0         0         0         0         0         0         0         0         0         0         0         0         0         0         0         0         0         0         0         0         0         0         0         0         0         0         0         0         0         0         0         0         0         0         0         0         0         0         0         0         0         0         0 <th>Model         286/8         66,17         1005         00         100         200           Drinklatine         Oversill CCN         Oversill CCN         Sold         ACT         ACT         &lt;</th> <th>MAX         JAKE         06.17         DED         DE         LD         DE         E3.           CP         C         C</th> <th>NAM         JEE         06.17         DEE         DEE<!--</th--><th>Mod         Januari         Mod         Januari         Mod         Januari         Mod         Januari         Mod         Januari         Mod         Januari         Mod         Januari         Mod         Januari         Mod         Januari         Mod         Januari         Mod         Januari         Mod         Januari         Mod         Januari         Januari         Mod         Januari         Januari         Mod         Januari         Januari         Mod         Januari         Januari         Mod         Januari         Januari         Mod         Januari         Januari         Mod         Januari         Januari         Mod         Januari         Januari         Mod         Januari         Januari         Mod         Januari         Januari<th>Mode         Mode         Work         Work         <th< th=""><th>Model         Model         <th< th=""><th>MAX         MAX         MAX</th></th<><th>NOV         NOV         NOV</th></th></th<><th>MAX         38.41         66.17         2010         00         100         200         1.01         200         1.01         200         1.01         200         1.01         200         1.01         200         1.01         200         1.01         200         1.01         200         1.01         200         1.01         200         1.01         200         1.01         200         1.01         200         1.01         200         1.01         200         1.01         200         1.01         200         1.01         200         1.01         200         1.01         200         1.01         200         1.01         200         1.01         200         1.01         200         1.01         200         1.01         200         1.01         200         1.01         200         1.01         200         1.01         200         1.01         200         1.01         200         200         21         21         21.01         21         21.01         21         21.01         21         21.01         21.01         21.01         21.01         21.01         21.01         21.01         21.01         21.01         21.01         21.01         21.01         21.01         21.01<!--</th--></th></th></th></th> | Model         286/8         66,17         1005         00         100         200           Drinklatine         Oversill CCN         Oversill CCN         Sold         ACT         ACT         < | MAX         JAKE         06.17         DED         DE         LD         DE         E3.           CP         C         C | NAM         JEE         06.17         DEE         DEE </th <th>Mod         Januari         Mod         Januari         Mod         Januari         Mod         Januari         Mod         Januari         Mod         Januari         Mod         Januari         Mod         Januari         Mod         Januari         Mod         Januari         Mod         Januari         Mod         Januari         Mod         Januari         Januari         Mod         Januari         Januari         Mod         Januari         Januari         Mod         Januari         Januari         Mod         Januari         Januari         Mod         Januari         Januari         Mod         Januari         Januari         Mod         Januari         Januari         Mod         Januari         Januari         Mod         Januari         Januari<th>Mode         Mode         Work         Work         <th< th=""><th>Model         Model         <th< th=""><th>MAX         MAX         MAX</th></th<><th>NOV         NOV         NOV</th></th></th<><th>MAX         38.41         66.17         2010         00         100         200         1.01         200         1.01         200         1.01         200         1.01         200         1.01         200         1.01         200         1.01         200         1.01         200         1.01         200         1.01         200         1.01         200         1.01         200         1.01         200         1.01         200         1.01         200         1.01         200         1.01         200         1.01         200         1.01         200         1.01         200         1.01         200         1.01         200         1.01         200         1.01         200         1.01         200         1.01         200         1.01         200         1.01         200         1.01         200         1.01         200         1.01         200         1.01         200         200         21         21         21.01         21         21.01         21         21.01         21         21.01         21.01         21.01         21.01         21.01         21.01         21.01         21.01         21.01         21.01         21.01         21.01         21.01         21.01<!--</th--></th></th></th> | Mod         Januari         Mod         Januari         Mod         Januari         Mod         Januari         Mod         Januari         Mod         Januari         Mod         Januari         Mod         Januari         Mod         Januari         Mod         Januari         Mod         Januari         Mod         Januari         Mod         Januari         Januari         Mod         Januari         Januari         Mod         Januari         Januari         Mod         Januari         Januari         Mod         Januari         Januari         Mod         Januari         Januari         Mod         Januari         Januari         Mod         Januari         Januari         Mod         Januari         Januari         Mod         Januari         Januari <th>Mode         Mode         Work         Work         <th< th=""><th>Model         Model         <th< th=""><th>MAX         MAX         MAX</th></th<><th>NOV         NOV         NOV</th></th></th<><th>MAX         38.41         66.17         2010         00         100         200         1.01         200         1.01         200         1.01         200         1.01         200         1.01         200         1.01         200         1.01         200         1.01         200         1.01         200         1.01         200         1.01         200         1.01         200         1.01         200         1.01         200         1.01         200         1.01         200         1.01         200         1.01         200         1.01         200         1.01         200         1.01         200         1.01         200         1.01         200         1.01         200         1.01         200         1.01         200         1.01         200         1.01         200         1.01         200         1.01         200         1.01         200         1.01         200         200         21         21         21.01         21         21.01         21         21.01         21         21.01         21.01         21.01         21.01         21.01         21.01         21.01         21.01         21.01         21.01         21.01         21.01         21.01         21.01<!--</th--></th></th> | Mode         Mode         Work         Work <th< th=""><th>Model         Model         <th< th=""><th>MAX         MAX         MAX</th></th<><th>NOV         NOV         NOV</th></th></th<> <th>MAX         38.41         66.17         2010         00         100         200         1.01         200         1.01         200         1.01         200         1.01         200         1.01         200         1.01         200         1.01         200         1.01         200         1.01         200         1.01         200         1.01         200         1.01         200         1.01         200         1.01         200         1.01         200         1.01         200         1.01         200         1.01         200         1.01         200         1.01         200         1.01         200         1.01         200         1.01         200         1.01         200         1.01         200         1.01         200         1.01         200         1.01         200         1.01         200         1.01         200         1.01         200         1.01         200         200         21         21         21.01         21         21.01         21         21.01         21         21.01         21.01         21.01         21.01         21.01         21.01         21.01         21.01         21.01         21.01         21.01         21.01         21.01         21.01<!--</th--></th> | Model         Model         Model <th< th=""><th>MAX         MAX         MAX</th></th<> <th>NOV         NOV         NOV</th> | MAX         MAX         MAX | NOV         NOV         NOV | MAX         38.41         66.17         2010         00         100         200         1.01         200         1.01         200         1.01         200         1.01         200         1.01         200         1.01         200         1.01         200         1.01         200         1.01         200         1.01         200         1.01         200         1.01         200         1.01         200         1.01         200         1.01         200         1.01         200         1.01         200         1.01         200         1.01         200         1.01         200         1.01         200         1.01         200         1.01         200         1.01         200         1.01         200         1.01         200         1.01         200         1.01         200         1.01         200         1.01         200         1.01         200         1.01         200         200         21         21         21.01         21         21.01         21         21.01         21         21.01         21.01         21.01         21.01         21.01         21.01         21.01         21.01         21.01         21.01         21.01         21.01         21.01         21.01 </th |

- To certify system data for the selected cohort, check the certification checkbox and click on the *Certify CCR* button. A message will pop up asking if you are sure you want to certify the data. Click *OK* to continue or *Cancel* to end the certification process.
- Once the data is certified by the LEA, no updates will be applied to the data set. In other words, any changes made in INOW to student data after the certification process will not be updated in the CCR Application.
- After certifying the data, if the LEA notices an error in the data set **prior to the closing of the certification window**, please do the following to reopen the certification process:
  - Email to your system's CCR Reviewer a request to uncertify the CCR data submitted to the ALSDE.
  - o Include in the request the date that the CCR data was initially certified by the LEA.
- Once this request is processed (an email response will be sent to the LEA), the certification process will be reopened and changes entered in INOW will be processed into the CCR Application within 24 to 48 hours.
- Remember to re-certify the CCR data once changes have been verified in the CCR Dashboard.
- Please be aware that CCR Reviewers do not have the authority to reopen/uncertify CCR data **after** the certification window has closed.
- If you have any questions/concerns, please contact your CCR Reviewer (this is the same ALSDE contact who reviewed your system's Cohort data).